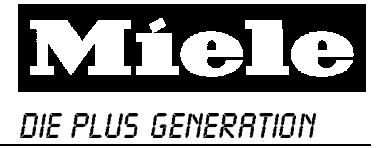

# 6 Programmierungen

G 603, 618, 643 803, 818 Vi PLUS

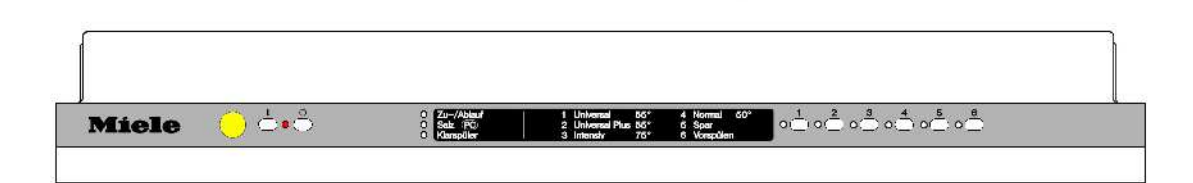

G 653, 658, 663, 863 Vi PLUS

| Miele | 1 Universal 55°<br>2 Universal Plus 55° | 4 Normal 50°<br>6 Spar | $0\frac{1}{1}$ $0\frac{2}{1}$ $0\frac{3}{1}$ $0\frac{4}{1}$ $0\frac{5}{1}$ $0\frac{6}{1}$ |  |
|-------|-----------------------------------------|------------------------|-------------------------------------------------------------------------------------------|--|
|       | 3 Intenstr 76°                          | 6 Vorspüllen           |                                                                                           |  |

# Übersicht

| Novotronic BVi 2, Ty | vp: EGPL 547- A mit EWZ 548 -                                                                                                    | A                                                 |
|----------------------|----------------------------------------------------------------------------------------------------|---------------------------------------------------|
| Programmiermodus     | Wasserhärte einstellen<br>Trocknungsheizung aus (nur G<br>818)<br>Kondenstrocknung<br>2. Befüllen (nur G<br>863)                                                                                           | Seite 6/2<br>à 603, 618, 803,<br>à 653, 658, 663, |
| Servicemodus 1       | Schaltschrittabfrage<br>Prüfprogramm (Verbrauchertest                                                                                                    | Seite 6/4<br>)                                    |
| Servicemodus 2       | Fehlermeldungen abfragen<br>Programmindex abfragen<br>Temperaturanhebung (66°C, 68<br>Enthärter (mit oder ohne)<br>Zweites Zwischenspülen zuscha<br>Wassermenge (normal, erhöht)<br>Alle Programme mit EGS | ab Seite 6/5<br>3°C / 72°)<br>alten               |

Lehrgangsunterlagen Ausführliche Beschreibungen siehe MEISKDi GT/KDS/Harald Adler

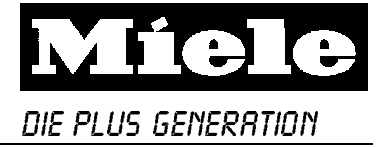

# 6.1 Programmiermodus

## a) Programmiermodus anwählen

- Tür öffnen, Gerät ausschalten.

- Tasten 1 und 3 gedrückt halten und Gerät einschalten.

Kontrolle: LED Salzanzeige blinkt (wenn nicht, neu beginnen). Abb. 1 und 2

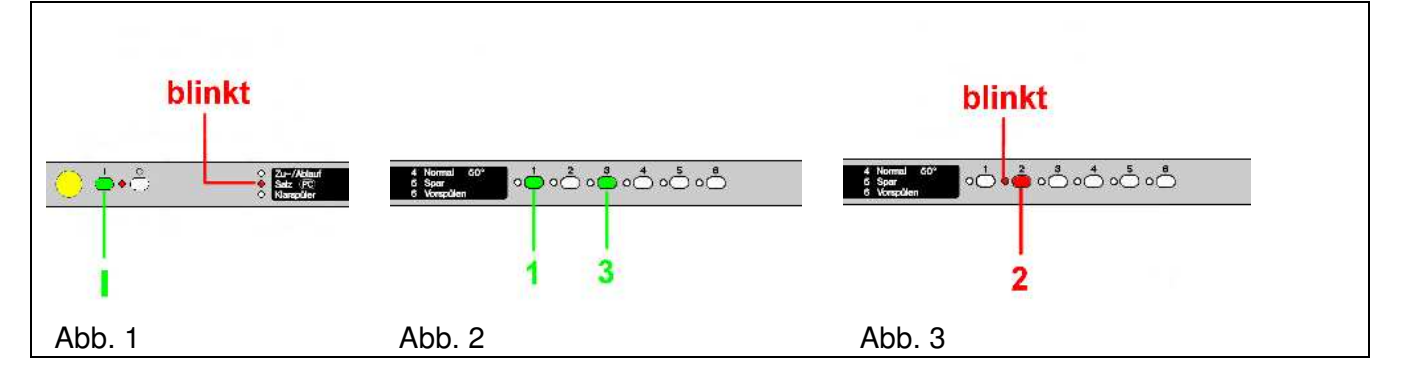

- b) Trocknungsheizung ausschalten (nur G 603, 618, 803, 818 Vi)
  - Programmiermodus anwählen (Punkt a)
  - Taste 1 drücken zum Optionswechsel
  - Tasten- LED leuchtet = Trocknungsheizung aus
  - Tasten- LED aus = Trocknungsheizung ein (Werkeinstellung)
  - Taste 6 zweimal drücken, Gerät ausschalten.

# c) Wasserhärte einstellen

(Nicht für G 663 und G 863 Vi mit Sensorenthärter, Programmindex P1)

- Programmiermodus anwählen (Punkt a)
- Taste 2 (Tasten-LED 2 blinkt) drücken. Abb. 3
- Wasserhärte bis 12°d(14°d)
- eine Wasserhärtetaste wählen. Abb. 4 oder 7
- Umschalt-/Speichertaste 6 zweimal drücken. Wasserhärte ist gespeichert. Abb. 5
- Wasserhärte ab 13°d(15°d)
- zuerst die Umschalt-/Speichertaste 6 drücken (Tasten-LED 6 leuchtet danach). Abb. 5
- eine Wasserhärtetaste wählen. Abb. 6 oder 8
- Umschalt-/Speichertaste **6** zweimal drücken. Wasserhärte ist gespeichert. Abb. 5

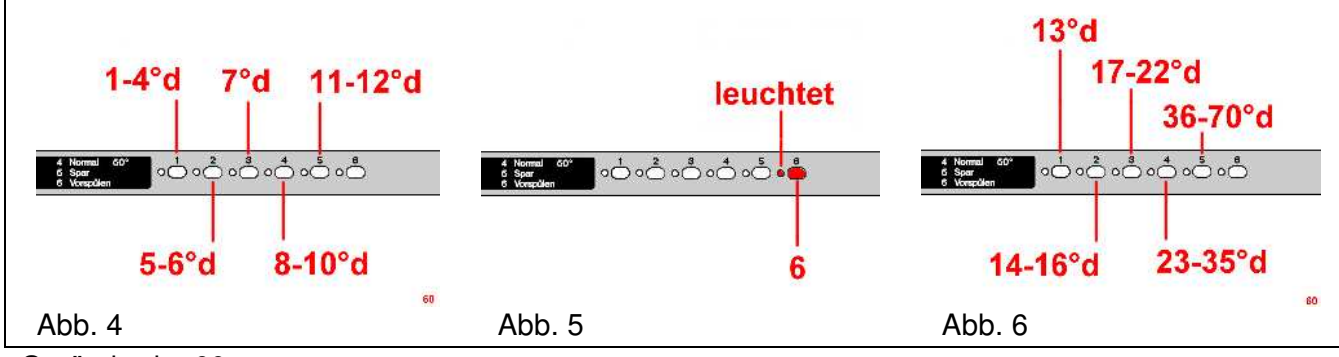

Gerätebreite 60 cm

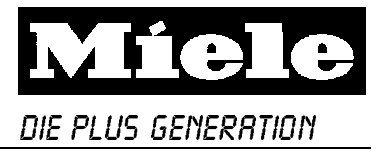

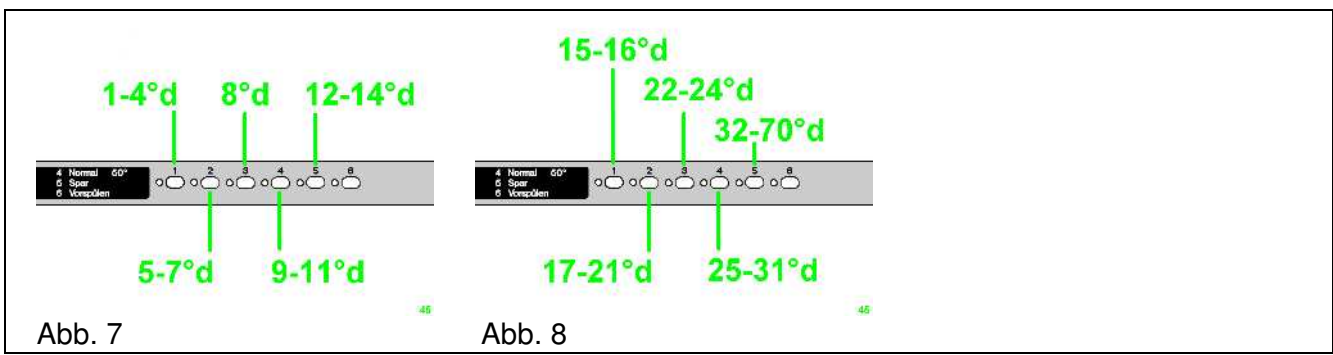

Gerätebreite 45 cm

## d) Wasserhärte kontrollieren

- Programmiermodus anwählen (Punkt a).
- Taste 2 (Tasten-LED 2 blinkt) drücken. Abb. 3
- leuchtet danach **eine** Tasten –LED (1-5), entspricht sie einer Wasserhärte bis 12°d (14°d) Abb. 4 oder 7
- leuchtet danach keine Tasten–LED muss die Umschalt-/Speichertaste 6 einmal gedrückt werden, (Tasten-LED 6 leuchtet danach). Abb. 5
- die jetzt zusätzlich leuchtende Tasten-LED (1-5) zeigt die Wasserhärte ab 13°d (15°d) an. Abb. 6 oder 8
- Gerät ausschalten.

Hinweis: Wurde im Servicemodus 2 die Programmierung ohne Enthärter gesetzt, lässt sich keine Wasserhärte einstellen und anzeigen.

## e) Wasserhärte einstellen G 663 und 863 mit Sensorenthärter (Programmindex P1)

- Programmiermodus anwählen (Punkt a).
- Tasten-LED 2 blinkt, im Display wechselt ständig die Anzeige **#** mit einer **Zahl**. Abb. 9 Durch weiteres drücken der Taste **2** wird die neue Wasserhärte über das Display angezeigt.

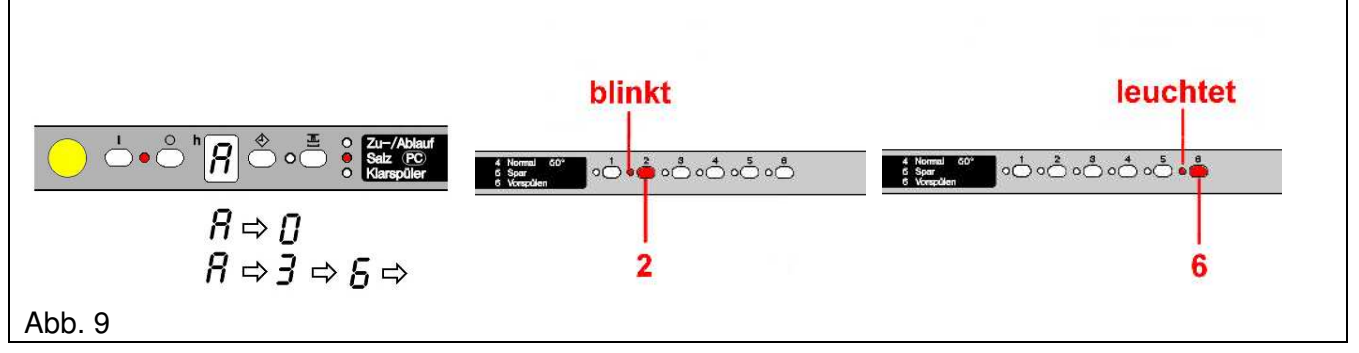

Werkeinstellung: *RD* = Sensorenthärter aktiv. Einstellung sollte nicht verändert werden.

Die manuelle Einstellung 1 – 36° d (70° d) ist für Servicearbeiten vorgesehen.

- Beispiel 36°d manuelle Einstellung und Anzeige siehe Abb. 9
  - Umschalt-/Speichertaste 6 zweimal drücken. Wasserhärte ist gespeichert.

## f) Kondenstrocknung 2. befüllen (nur G653 und 658Vi)

- Programmiermodus anwählen (Punkt a)
- Taste **3** drücken zum Optionswechsel
- Tasten- LED leuchtet = 2. Befüllung
- Tasten- LED aus = eine Befüllung (Werkeinstellung)
- Taste 6 zweimal drücken, Gerät ausschalten.

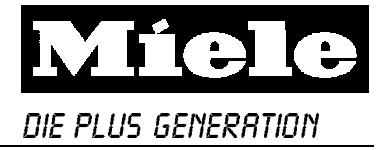

# 6.2 Servicemodus 1 (Schaltschrittabfrage)

### a) Servicemodus 1 anwählen

- Tür öffnen, Gerät ausschalten.

- Tasten 1 und 2 gedrückt halten und Gerät einschalten.

Kontrolle: LED Zu-/Ablauf leuchtet (wenn nicht, neu beginnen). Abb. 1 und 2

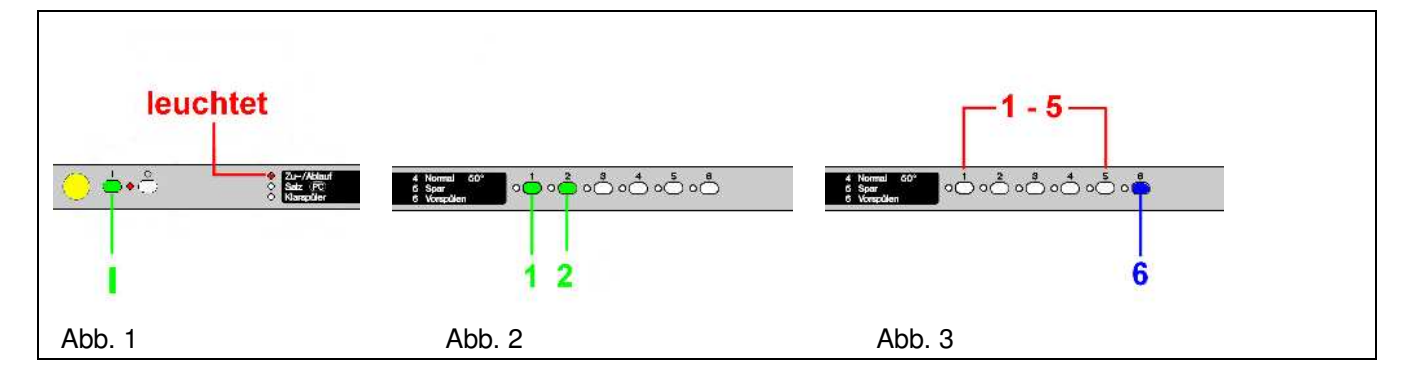

- Ein Programm wählen (Taste **1-5**), Sichtscheibe für Geschirrspüler einsetzen und den Türkontaktschalter schließen. Abb. 3
- Durch Drücken der Umschalt-/Speichertaste 6 werden die Schritte weitergeschaltet. Abb. 3
- wird die Umschalt-/Speichertaste 6 nicht gedrückt, laufen die Schritte automatisch ab.

b) Das Prüfprogramm wird mit der Taste 6 angewählt. Abb. 3

Programmschritte des Prüfprogramms siehe Funktionsplan: Funktionsplan

| Schritt | Funktio | on    |       | Zeit  | Hinweis                                             |
|---------|---------|-------|-------|-------|-----------------------------------------------------|
| 05      | А       |       |       | 30"   | Wasserablauf Test                                   |
| 10      | Е       | + SPL |       | 2'/4' | Wassereinlauf Test über Durchflussmengenmesser      |
| 17      | SPL     | + D1  |       | 10"   | Dosieren Reiniger öffnen                            |
| 21      | SPL     | + H   |       | ZT 2  | Thermostop 66°C undHeizungstest                     |
| 24      | E       | + SPL | + EGS | 2'/4' | Wassereinlauf über EGS bis B1/2 (Überlauf) schaltet |
| 33      | SPL     | + H   | + D2  | 30"   | Dosieren Klarspüler öffnen                          |
| 36      | А       |       |       | 1'    | Spülraum leerpumpen                                 |
| 37      | E Reg   |       |       | 1'    | Regenerieren testen Y38                             |
| 38      | E Reg   |       |       | 1'    | Regenerieren testen Y38                             |
| 46      | А       |       |       | 30"   | Spülraum wieder entleeren                           |
| 50      | Stop    |       |       | -     | Programmende                                        |

Stand: Juli 2001

**Hinweis**: - Jedes Programm nach dem Prüfprogramm beginnt mit dem Durchspülen (Schaltschritte 2 – 4).

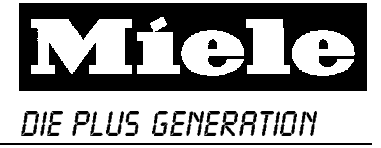

# 6.3 Servicemodus 2

## a) Servicemodus 2 anwählen

- Tür öffnen, Gerät ausschalten.

- Tasten 2 und 3 gedrückt halten und Gerät einschalten.

Kontrolle: LED Zu-/Ablauf und Salz blinken (wenn nicht, neu beginnen). Abb. 1 und 2

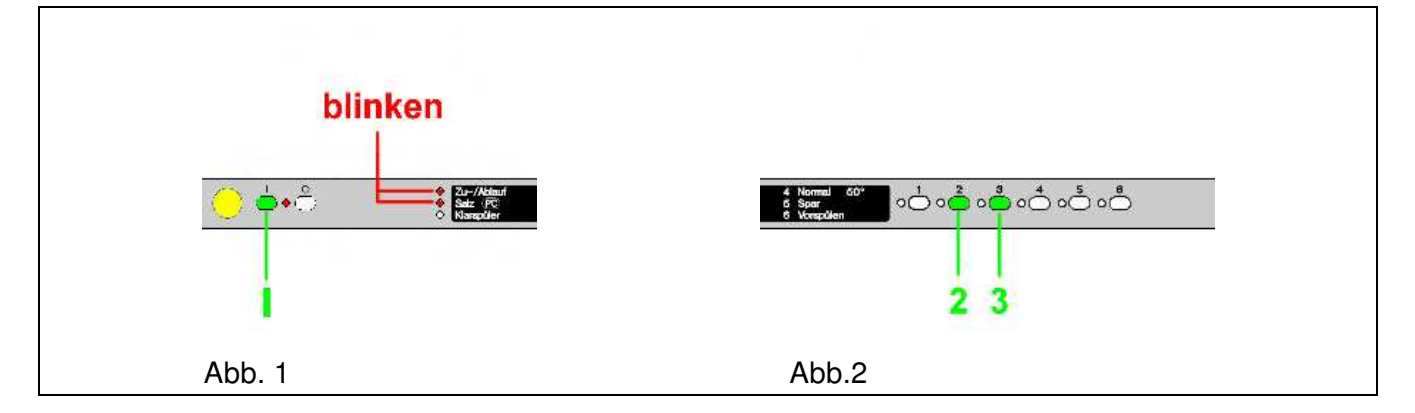

# b) Programmindex und Fehlerspeicher auslesen, Programmierungen

- Servicemodus 2 anwählen (Punkt a),

- Der Servicemodus 2 ist in den Ebenen **E1** bis **E4** unterteilt. Abb. 3 Um in die Ebene **E2** zugelangen, muss die Taste **5** gedrückt werden.

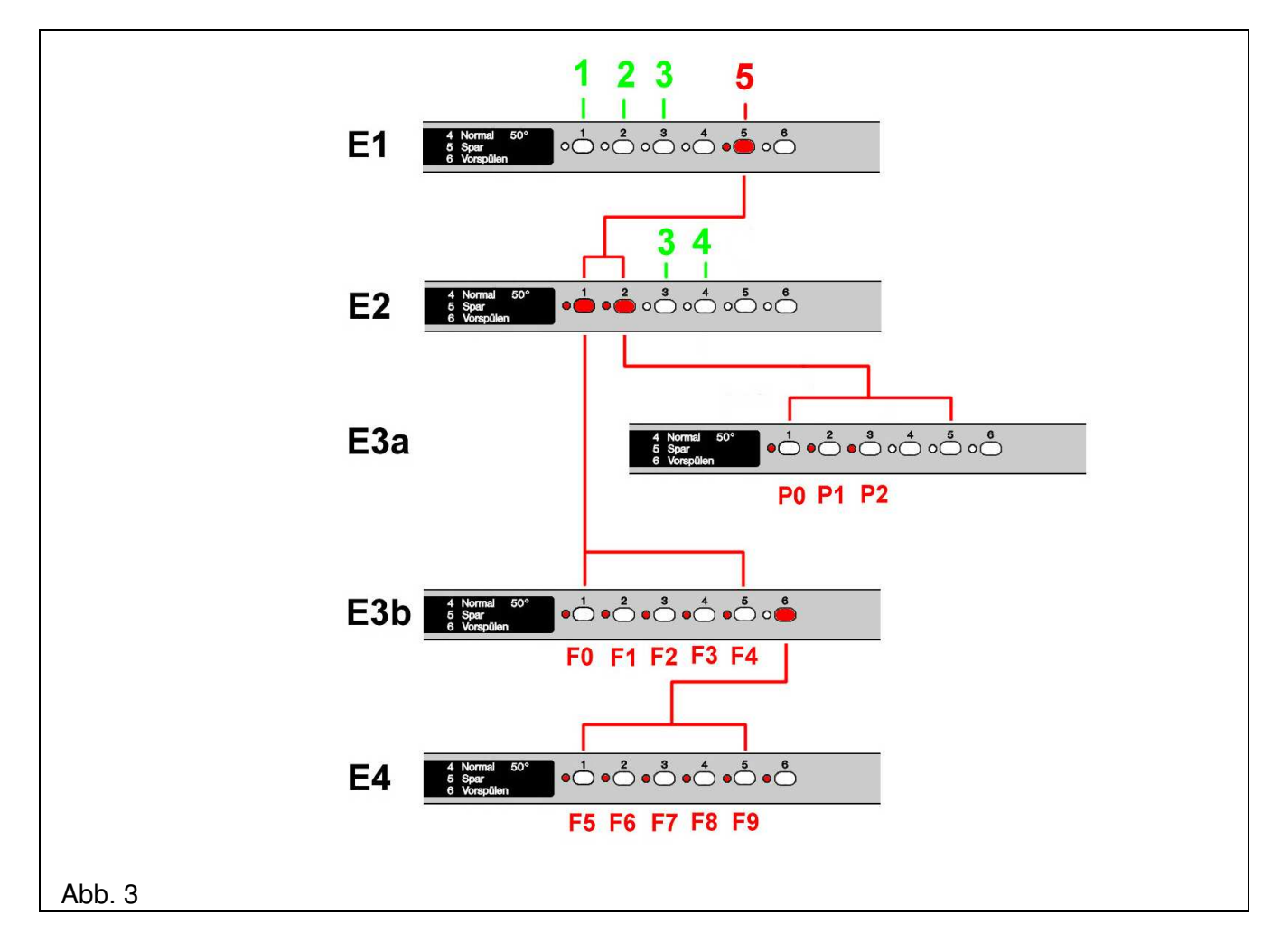

GT/KDS/Adler, Mai 2002

Diese Unterlagen dürfen ohne unsere Genehmigung weder vervielfältigt noch Dritten zugänglich gemacht werden. Eigentumsrechte vorbehalten.

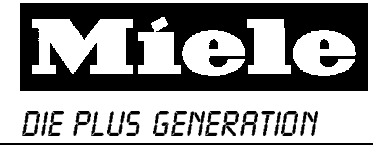

## Beispiel Fehlerabfrage Abb. 3

Servicemodus 2 anwählen (Punkt a).

Taste 5 (Tasten-LED 5 blinkt) und danach die Taste 1 (Tasten-LED 1 blinkt) drücken.

Für die Fehler F0 – F4 leuchtet danach eine Tasten-LED in der Ebene E3b.

Leuchtet **keine** Tasten-LED, muß die Taste **6** einmal gedrückt werden.

Danach leuchtet die Tasten-LED 6 und eine Tasten-LED für die Fehler F5 – F9 in der Ebene **E4**. **Hinweis**: Es wird nur ein Fehler im Speicher abgelegt und angezeigt.

### c) **Fehlertabelle** (ab Ebene E3b)

| Fehler | Hinweis                                                                          |
|--------|----------------------------------------------------------------------------------|
| F0     | Kein Fehler gespeichert                                                          |
| F1     | NTC – Fühler hat Unterbrechung (oder Leitungen)                                  |
| F2     | NTC – Fühler hat Kurzschluss (oder Leitungen)                                    |
| F3     | Elektronikfehler, Wahlschalterposition nicht erkannt                             |
| F4     | Heizungsdefekt                                                                   |
| F5     | Wasserablauffehler (Niveauschalter Heizung)                                      |
| F6     | Wasserzulauffehler (zuwenig Impulse am Schrittanfang)                            |
| F7     | Wasserzulauffehler (zuwenig Impulse am Schrittende)                              |
| F8     | Wasserzulauffehler (Niveauschalter Heizung)                                      |
| F9     | Niveauschalter Heizung hat in den Schritten ZT2 und 4 nach 62' zurückgeschaltet  |
| F10    | Kein Datenfluss zwischen Elektronik - Enthärter, Verbindungsleitungen, u.a.      |
| F11    | Kein Datenfluss zwischen Elektronik – Trübungssensor, Verbindungsleitungen, u.a. |

## Nur G 663 und 863 Vi mit Sensorenthärter (Programmindex P1)

Die Fehler FID und FII werden zusätzlich im Wechsel über das Display angezeigt. Abb. 4

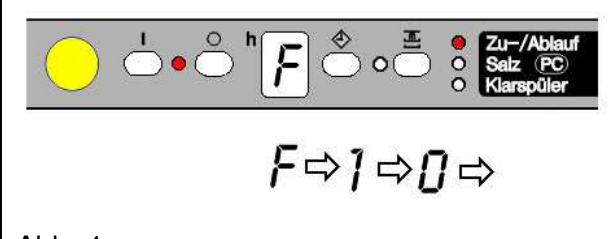

#### Abb. 4

#### d) **Programmindex** (Ebene E3a)

| Index | Hinweis                          |
|-------|----------------------------------|
| P0    | Serienbeginn                     |
| P1    | Verschiedene Software Änderungen |
|       |                                  |

#### e) Fehlerspeicher löschen

- Programmiermodus anwählen 6.1

- Umschalt-/Speichertaste 6 zweimal drücken, Gerät ausschalten.

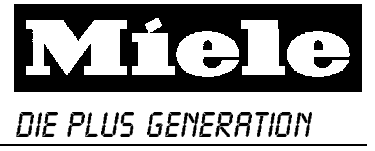

## f)**Temperatur anheben** (Servicemodus 2 und Ebene E1 sind angewählt)

- Taste 1 drücken zum Optionswechsel
- Tasten- LED leuchtet = 72°C
- Tasten- LED aus = 66/68°C (Werkeinstellung)
- Taste 6 zweimal drücken, Gerät ausschalten.
- g) Enthärter ausschalten (Servicemodus 2 und Ebene E1 sind angewählt)
  - Taste 2 drücken zum Optionswechsel
  - Tasten- LED leuchtet = ohne Enthärter
  - Tasten- LED aus = mit Enthärter (Werkeinstellung)
  - Taste 6 zweimal drücken, Gerät ausschalten.
- h) **Zwischenspülen erweitern** (Servicemodus 2 und Ebene E1 sind angewählt)
  - Taste 3 drücken zum Optionswechsel
  - Tasten- LED leuchtet = 2 mal Zwischenspülen
  - Tasten- LED aus = 1 mal Zwischenspülen (Werkeinstellung)
  - Taste 6 zweimal zum drücken, Gerät ausschalten.
- i) Wassermenge erhöhen (Servicemodus 2 und Ebene E2 sind angewählt)
  - Taste **3** drücken zum Optionswechsel
  - Tasten- LED leuchtet = Wassermenge erhöht
  - Tasten- LED aus = Wassermenge normal (Werkeinstellung)
  - Taste 6 zweimal drücken, Gerät ausschalten.

Achtung: Nach einem Optionswechsel wird die Ebene **E2** sofort verlassen, und springt zurück in Ebene **E1** (Tasten- LED 5 blinkt wieder). Um erneut in die Ebene **E2** zugelangen, muss die Taste **5** erneut gedrückt werden.

j) Programm SPAR mit EGS (Servicemodus 2 und Ebene E2 sind angewählt)

- Taste 4 drücken zum Optionswechsel
- Tasten- LED leuchtet = SPAR mit EGS
- Tasten- LED aus = SPAR ohne EGS (Werkeinstellung)
- Taste 6 zweimal drücken, Gerät ausschalten.

Achtung: Nach einem Optionswechsel wird die Ebene **E2** sofort verlassen, und springt zurück in Ebene **E1** (Tasten- LED 5 blinkt wieder). Um erneut in die Ebene **E2** zugelangen, muss die Taste **5** erneut gedrückt werden.

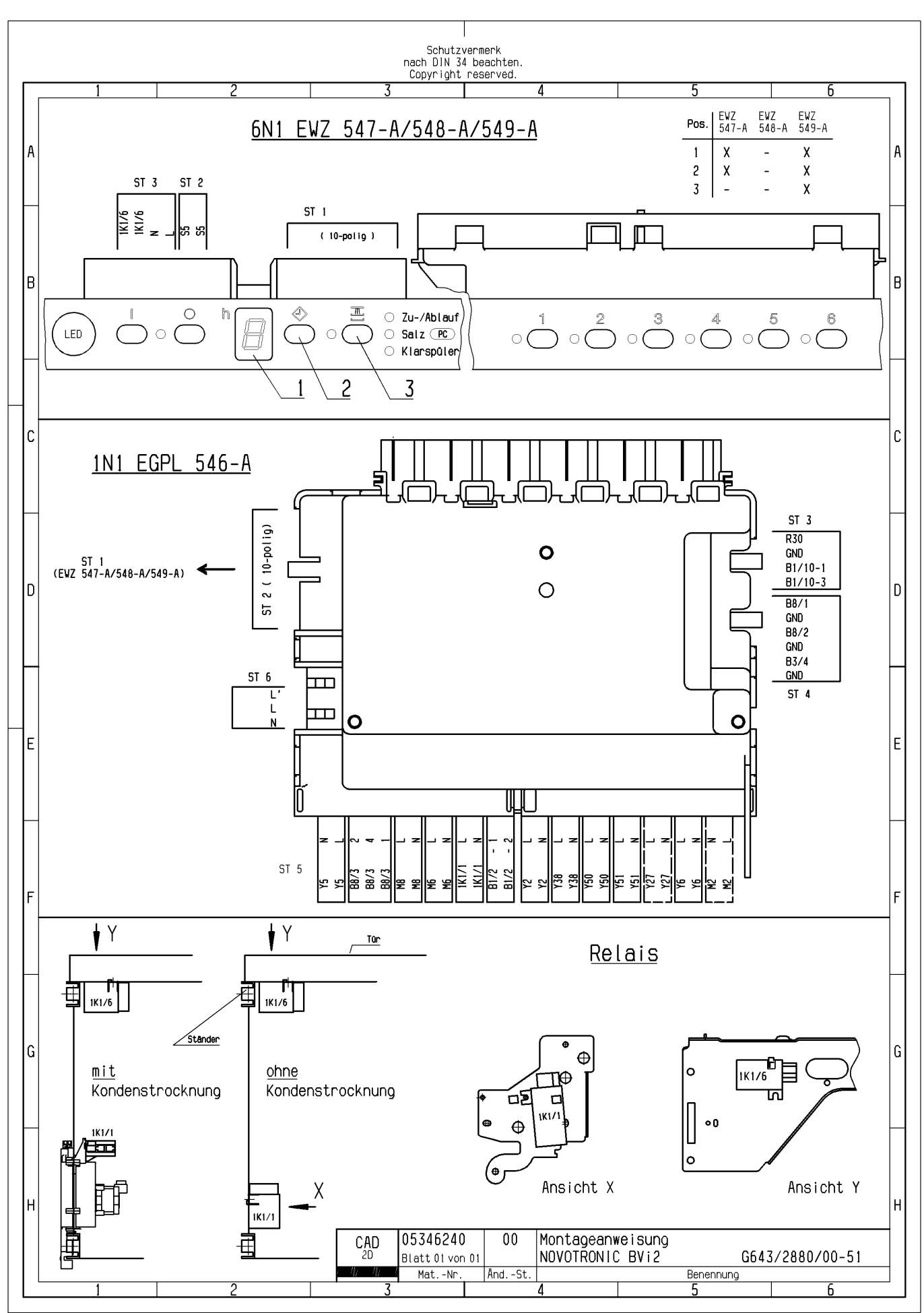

|   | Schutzvermerk nach DIN 34 beachten.       Copyright reserved.       1     2     3     4     5     5     7     0 |            |                                                                                                    |                  |                       |                 |               |               |              |              |                    |                     |                |                  |                                                       |                   |                  |                |                 |                  |                 |                  |                |              |              |                |                |                |                |                 |            |                                                                        |                    |                  |            |             |                |              |          |             |            |          |                |
|---|----------------------------------------------------------------------------------------------------|------------|----------------------------------------------------------------------------------------------------|------------------|-----------------------|-----------------|---------------|---------------|--------------|--------------|--------------------|---------------------|----------------|------------------|-------------------------------------------------------|-------------------|------------------|----------------|-----------------|------------------|-----------------|------------------|----------------|--------------|--------------|----------------|----------------|----------------|----------------|-----------------|------------|------------------------------------------------------------------------|--------------------|------------------|------------|-------------|----------------|--------------|----------|-------------|------------|----------|----------------|
|   |                                                                                                    |            |                                                                                                    | 1                |                       | <u>.</u>        |               |               |              | 2            |                    |                     |                |                  |                                                       | 3                 |                  | _              |                 |                  | 4               |                  |                |              |              | 5              |                |                |                |                 |            | 6                                                                      |                    |                  |            | 7           |                |              | 3        |             | <u> </u>   |          |                |
|   |                                                                                                    | ٢2         | Y38                                                                                                    | M8               | £                     | R1/R            | Y51           | Y50           | Y27          | ¥            | ۲5                 | 9 X6                |                |                  | . 15"                                                 |                   | 55.0             | 3              | 65°C            | 55°C             | 55°C            |                  | را<br>15°C     | 75°C         | 45°C         | 50°C           |                |                |                |                 |            | -1-5<br>-<br>P6                                                        | Sen.               |                  | 56'/68'C   | mit<br>ohne | ohne<br>mit    | <u>norma</u> | 01-4.6   | R1/R        | WB<br>BB   | B1/1(    |                |
| Α |                                                                                                    | lauf       | l auf<br>ren f                                                                                                    | auf              |                       |                 |               |               | A) I         |              | te<br>GS)          | cknui               |                |                  | min. 1<br>max. 63                                     |                   |                  | ц. П<br>С      | PLUS<br>u. E )  |                  | PLUS            |                  | ш<br>С         |              |              |                |                |                |                | AMM             | F          | eu                                                                     | te / F             | ocku.            | 2          |             | -<br>Net       | ð            | EGS F    |             | auf        | lauf     |                |
|   |                                                                                                    | serein     | sere i n<br>sner i el                                                                                                    | serabl           | e                     | Cen             | i ger         | spüle         | 549-         | âse          | serhär<br>: i l (E | lenstro<br>: i l    |                |                  | - 4:                                                  |                   | /EDCAL           | ייטער          | /ERSAL          | /ERSAL           | /ERSAL          |                  | ENSI V         | NSIV         | -            | 549-A)<br>1AL  | 547-A)         | ~              | spülen         | PROGR           | tvor       | 549-A)                                                                 | serhär             | denstr<br>afoi l | peratu     | lärter      | Zwisc<br>spüle | sermen       | erhårte  | oun         | serabl     | serein   |                |
|   |                                                                                                    | Vase       | Vass<br>Rege                                                                                                    | Vase             | Spül                  | Heiz            | Reir          |               | (EVZ         | Gebl         | Vent               | Kond<br>Vent        |                |                  | ZT 1                                                  |                   | ÎN               |                |                 | NIN              | ÎN              |                  | INTE<br>, nur  | INTE         | FEIN         | NOR            | (EVZ           | SPAF           | VORS           | PROF            | Star       | Ober                                                                   |                    |                  |            | Entr        | ~i             | Vase         | Nass     | Heiz        | Vas        | Vase     | $\square$      |
|   | Schalt- Funktion                                                                                                |            |                                                                                                    |                  |                       |                 |               |               |              |              |                    | 13                  | Zeit           |                  | Р                                                     | 1                 | P2               | P1             | P2              | Pro              | grai<br>P3      | nmab             | lauf           | P4           |              | P5             | P6             | Mode 1         |                |                 | 2          | PRG - Mode I Service - Mode 2<br>Zusatzfunktionen<br>2 3 1 2 3 5'3 5'4 |                    |                  |            |             |                |              |          | Fehlermodus |            |          |                |
| в | 0                                                                                                    | STA        | TVORN                                                                                                    | AHL              |                       |                 |               |               |              | _            |                    | +K                  |                |                  | - 40*                                                 | . z               |                  |                |                 |                  |                 |                  |                |              |              |                |                |                |                |                 | STOP       |                                                                        |                    |                  |            | П           |                | $\pm$        |          | _           | ++         |          | 0              |
|   | 2<br>3<br>4                                                                                                    | ¢E¢<br>E   | •                                                                                                    | +A               | SPLO                  |                 |               |               |              |              |                    | +K<br>+K<br>+K      |                |                  | <u>10 /160 10 10 10 10 10 10 10 10 10 10 10 10 10</u> | BURCH             |                  | 1,601<br>0,801 | 1,601<br>0,801  | 3.2<br>0,8       |                 | .601<br>.801     | 1.601<br>0,801 | 3,20<br>0,80 | 1 3,1<br>0,1 | 101 3<br>101 0 | . 201<br>, 801 | 3,201<br>0,801 | 1,601<br>0,801 |                 |            | <u>⊢3,201</u>                                                          |                    |                  |            |             | <b>—</b>       | +            |          | +           | <u>+</u> + | -        | 2<br>3<br>4    |
|   | 5                                                                                                    | E          |                                                                                                    | A<br>>+          | SPL <                 |                 |               | +<br>[+       | +UV<br>+UV ] | 0            | \+S\(              | >+K                 |                | 2                | 30"<br>'/4'                                           |                   |                  |                |                 |                  |                 | Ŧ                | 5,401          |              |              |                |                |                |                |                 |            |                                                                        |                    |                  |            |             | $\equiv$       |              | -        |             | -          |          | 5<br>6<br>7    |
|   | 8                                                                                                    | -          |                                                                                                    | A +<br>A         | SPL                   |                 |               |               | 10/1         | ~            |                    | N IZ                |                |                  | 30<br>30                                              | POLE              |                  | 5 401          | 5 401           |                  |                 |                  | 4 001          |              |              |                |                |                | 5.40           |                 |            |                                                                        |                    |                  |            |             |                | <u> </u>     |          |             | $\pm$      |          | 8              |
|   | 11                                                                                                    | -          |                                                                                                    |                  | SPL                   |                 |               |               | FUVJ         |              | 1731               |                     |                | 8                | - 74                                                  | N.                |                  | 3, 401         | 3,401           |                  |                 |                  | 4,001          |              |              |                |                |                | 3,401          | 3.03            |            | 4,131                                                                  |                    |                  |            |             |                | =            |          |             | $\pm$      |          | 11             |
|   | 13<br>14<br>15                                                                                                  | E          |                                                                                                    | A 4<br>A<br>>+   | SPL <                 |                 |               | [+            | +UV ]        | 0            | \+S\{              | >+K                 |                | 2                | 30"<br>30"<br>'/4'                                    |                   |                  | 4.801          | 4,801           | 5,4              | 4               | . 801            | 4.801          | 5, 40        | 5.4          |                | . 401          | 5,401          |                |                 |            | <b>■</b>                                                               | _                  |                  |            |             | <u> </u>       | <u> </u>     | -        | +           | +-+        |          | 13<br>14<br>15 |
| С | 16<br>17                                                                                                    |            |                                                                                                    |                  | SPL<br>SPL            | +<br>+H         | D1            |               |              |              |                    |                     |                | _                | -<br>10*<br>7T 1                                      | - Li              |                  |                |                 |                  |                 |                  |                | 481          |              |                |                |                |                |                 |            |                                                                        |                    |                  |            |             | $\vdash$       | <u> </u>     |          | -           | $\mp$      |          | 16<br>17       |
|   | 19<br>20                                                                                                    |            |                                                                                                    |                  | SPL<br>SPL            |                 |               |               |              |              |                    |                     |                | 1                | 0'                                                    |                   |                  |                |                 |                  |                 |                  | 7710           | 38           |              |                |                |                |                |                 |            |                                                                        |                    |                  |            |             | $\square$      | -            |          |             | $\pm$      |          | 19<br>20       |
|   | 21<br>22<br>23                                                                                                  |            |                                                                                                    | A                | SPL                   | +H              |               |               |              |              |                    |                     |                | 1                | <u>,</u>                                              |                   |                  | 24'            | 66°C<br>34'     | 25               | . • 5           | 5°C<br>24'       | 29'            | 12'0         | 45           | C 5            | .5' ●          | 60'            |                | 66*0            |            |                                                                        |                    |                  | -          |             |                | _            |          | -           | $\pm$      |          | 21<br>22<br>23 |
|   | 24<br>25                                                                                                    | E          |                                                                                                    | >+               | <u>SPL&lt;</u><br>SPL |                 |               | [+            | +UV ]        | 0            | \+S\¢              | >+K                 |                | 2                | , /4'                                                 | ZUSPL 1           |                  | 4.651          | 4,651           | 4,6              | 4               | .651             | 4.651          | 4,65         | 4,1          | 51 4<br>5' 1   | .651<br>.5'    | 4,651          |                | S               |            | <u>⊢3.701</u> ⊣                                                        |                    | _                |            |             | $\equiv$       | =            | -        | -           | Ŧ          |          | 24<br>25<br>26 |
|   | 27                                                                                                    | E          |                                                                                                    | >+               | <u>SPL&lt;</u><br>SPL |                 |               | (+            | FUA J        | 0            | \+S\¢              | >+K                 |                | 2                | '/4'<br>,                                             | NSPL2             | × Ř              | 4,651          | X 4,651         | X 4.6            | IN 4            | .651 X           | 4,651          | X 4.65       | 4,1          | 51 M 4         | .651 X         | 4,651          |                |                 |            | ⊢ 3.701⊣                                                               |                    |                  |            |             |                | =            | -        |             | Ħ          |          | 27             |
|   | <u>30</u><br>31                                                                                                 | E          |                                                                                                    | M<br>>+          | SPL<                  | +H              |               | [+            | +UV ]        | Ø            | \+S\(              | >+K                 |                | 2                | '/4'<br>ZT 3                                          | N I               |                  | 4,651          | 4,651           | 4,6              |                 | .651             | 4,651          | 4,65         | 4,1          | 51 4           | .651           | 4,651          |                |                 |            | ⊢3,701⊣                                                                |                    |                  |            |             |                | -            | -        | -           | =          |          | 30<br>31       |
|   | 32<br>33<br>34                                                                                                  | -          |                                                                                                    |                  | SPL<br>SPL            | +H<br>+H        | +             | 02            |              |              |                    |                     |                | -                | -<br>30"<br>ZT 4                                      | RSPOL             |                  | 68°C<br>68°C   | 68°C            | ■<br>66*<br>66*  |                 | 8°C              | 70°C           | 75°C         | 56<br>56     | 'C €           | 6°C            | 63'C           |                |                 |            |                                                                        |                    | -                | =          |             | <b>-</b>       | <u> </u>     |          | +-          | #          |          | 32<br>33<br>34 |
|   | 35<br>36<br>37                                                                                                  |            |                                                                                                    | A                | SPL                   |                 |               |               |              | (6)          |                    |                     |                | 1                | 30"<br>,                                              | Ţ.                |                  | 7.5'           | 7.5'            | 0                | 1               | .5'              | 0              | 10'          |              |                | 0              | 7.5'           |                |                 |            |                                                                        |                    |                  |            |             | $\equiv$       | =            |          | _           | ₽          |          | 35<br>36<br>37 |
|   | 38                                                                                                    | E          |                                                                                                    |                  |                       |                 |               |               |              | +G)<br>(G)   |                    |                     |                | 7                | ,5'<br>,5'                                            |                   |                  | 0,751          | 0,751           | 0,7              | 1 0             | .751             | 0.751          | 0,75         | 0,           | ÍSI 0          | . 751          | 0,751          |                | 0,751 ()        |            |                                                                        |                    |                  |            |             |                | =            |          |             | Ħ          | -        | 38             |
|   | 40 41 42                                                                                                    | [(E        | )]                                                                                                    | [A]              |                       |                 |               |               |              | +G)<br>+G    |                    | L+K J               |                |                  | 20*                                                   | 3                 | (E)              | 0,751 (        | (E) 0,751       | (E) 0,7          | i (E) 0         | ,751 (E          | ) 0,751        | (E) 0,75     | (E) 0,       | 'SI (E) 0      | , 751          | 0,751          |                |                 |            |                                                                        |                    |                  |            |             | $\equiv$       | <u> </u>     |          |             | $\pm$      | -        | 40<br>41<br>42 |
|   | 43                                                                                                    |            |                                                                                                    | < A >            |                       |                 |               |               |              | G<br>G<br>+G |                    | <+K>                |                | 1                | ,5'<br>20"                                            | ROCKN             |                  |                |                 |                  |                 |                  | 2,5'           | 2.5          |              |                |                | 13,5'          |                |                 |            |                                                                        |                    | _                |            |             | $\models$      | <u> </u>     |          |             | $\pm$      |          | 43             |
|   | 46                                                                                                    | ¢(E)∘      | ⇒ <e-rei< td=""><td>3&gt;</td><td></td><td></td><td></td><td></td><td>(</td><td>+G)<br/>G</td><td></td><td></td><td></td><td>2</td><td>30"</td><td></td><td>(E)</td><td>(</td><td>(E)</td><td>(E)</td><td>(E)</td><td>(E</td><td>)</td><td>(E)</td><td>(E)</td><td>(E)</td><td></td><td>0,751<br/>12'</td><td>(E+G)</td><td>(E+G</td><td></td><td></td><td>&lt; :</td><td>&gt;</td><td></td><td>&lt; &gt;</td><td><math>\equiv</math></td><td><math>\equiv</math></td><td></td><td></td><td><math>\mp</math></td><td>-</td><td>46</td></e-rei<> | 3>               |                       |                 |               |               | (            | +G)<br>G     |                    |                     |                | 2                | 30"                                                   |                   | (E)              | (              | (E)             | (E)              | (E)             | (E               | )              | (E)          | (E)          | (E)            |                | 0,751<br>12'   | (E+G)          | (E+G            |            |                                                                        | < :                | >                |            | < >         | $\equiv$       | $\equiv$     |          |             | $\mp$      | -        | 46             |
|   | 49<br>50                                                                                                    | PRG        | - END                                                                                                    | E                |                       |                 |               |               |              | u            |                    |                     |                |                  | -                                                     | ENDE              |                  |                |                 | E                |                 | E                |                |              |              | B              | ∎              |                |                |                 |            |                                                                        |                    |                  |            |             |                | $\pm$        |          |             | Ħ          |          | 40<br>49<br>50 |
|   |                                                                                                    |            | Vas                                                                                                    | sern             | enge                  | ) in            | 100           | <u>%:</u>     |              |              | Ī                  | Funk                | tion           | / P              | rogra                                                 | mmab              | lauf             |                |                 |                  |                 |                  |                |              |              |                |                | Zus            | atzfu          | inktio          | nen        |                                                                        |                    |                  |            |             |                |              | Fel      | hler        | modu       | 5        |                |
|   |                                                                                                    |            | 4,81                                                                                                    | = Maso           | hiner                 | breit           | te 55.        | /60cm         | n            |              |                    | 8                   | - Übe          | rfahr<br>rfahr   | en der<br>en wer                                      | Schalt            | tschri           | itte           | iert w          | urde             |                 |                  |                |              |              |                |                |                | - Übe          | rfahre          | n der      | Schalts                                                                | chritte<br>oden im | 0 blei           | IF Rec     | onoria      | oron           |              | -        | - Al        | bfrage:    | schritte | e              |
|   |                                                                                                    |            | 4,11 :                                                                                                    | = mas(           | anner                 | iorei           | Le 45         | CIII          |              |              |                    | < >                 | - Aus          | blende           | en, wer                                               | n nich            | nt req           | )ener          | iert w          | rind, b          | z₩. be          | ei PF1           | 「 "ohr         | e Entr       | närter'      |                |                | 11 43          | bzw            | . beil          | PFT "      | ohne Ent                                                               | härter"            | nordu            | n neg      |             |                |              |          |             |            |          |                |
|   |                                                                                                    |            |                                                                                                    | <u>A</u>         | chtu                  | <u>ing:</u>     |               |               |              |              |                    | V/<br>M             | - Aus<br>- Ŭbe | blendø<br>rfahrø | en bei<br>en, wer                                     | Wasser<br>in Zusa | rhärte<br>atzfur | ≥>16<br>hktio  | *dH<br>n nio    | :ht a∈           | wählt           | wurde            | e              |              |              |                |                | M              | - Übe          | rfahre<br>änder | n, wei     | nn Zusat                                                               | zfunkti            | on <u>ni</u>     | <u>cht</u> | gewähl      | lt wurd        | de           |          |             |            |          |                |
|   |                                                                                                    | kei<br>>4( | ne Kor<br>)°C Was                                                                                                    | ndens)<br>sserte | vasser<br>empera      | rtasch<br>atur, | nen-B<br>auße | etúll<br>r im | lung         |              |                    | > <                 | - Sch          | altel            | emente                                                | in der            | Klar             | nmer (         | erst e          | inscha           | lten,           | wenn             | Solli          | mpulse       | erre         | icht si        | ind            | ()             | - ver<br>- Aus | blende          | יש<br>חder | Schalte                                                                | lemente            | inner            | halb       | der Kl      | lammer         |              |          |             |            |          |                |
| F |                                                                                                    | Pro        | ifprogr                                                                                                    | amm              |                       |                 |               |               |              |              |                    | $\diamond \diamond$ | - Aus<br>- Sch | altele           | en der<br>emente                                      | wender            | inne<br>n inne   | ente<br>erhall | innerh<br>b der | Bib de<br>Schrit | r klar<br>tzeit | nmer<br>einge    | eschal         | tet          |              |                |                | []             | - Aus          | blende          | n, wei     | nn Zusat                                                               | zfunkti            | on <u>ni</u>     | cht        | gewähl      | lt wurd        | de           | PRG - 1r | nde×.       | P1 /       | EGPI P   | 547-A          |
|   | Bed                                                                                                    | i ene i    | nheit                                                                                                    |                  |                       |                 | T             | ур            |              |              |                    | []                  | - Sch          | altel<br>atzfu   | emente                                                | aktivi<br>"Konde  | iert k           | oei Fu         | unktic          | n "Obe           | n Spül          | len" (<br>> nact | der<br>Anws    | hl           |              | Γ              | Cł             | AD             | 053            | 5371(           | )          | 00                                                                     | Pro                | gram             | mab        | lauf        | ;              |              |          |             |            |          |                |
|   | Bed                                                                                                    | i ene i    | nheit                                                                                                    | EWZ              | 547-A                 |                 | G             | 653 F         | Plus         |              |                    | •                   | - Get          | aktete           | e Heizu                                               | ing               | n io u "(        | JUNIIU         | ny c. D         | orutit           | ng Je           | , navi           |                |              |              |                | 2              | 20<br>///      | Blatt          | 01 vor          | n 01       | <u>.</u>                                                               | NOV                | OTRO             | NIC        | BVi         | 2              |              | G6       | 58/2        | 2870       | /00-     | 54             |
|   | Dea                                                                                                    | I GI I G I | nnert                                                                                                    | CWZ              | J43-A                 |                 | u u           | UJO P         | -148         |              |                    |                     |                |                  |                                                       |                   |                  |                |                 |                  |                 |                  |                |              |              | 1              | -111           | 11             | Ma             | ιιΝ <b>Γ</b> .  |            | AnaSt                                                                  |                    |                  |            |             |                | Revent       | nung     |             |            |          |                |

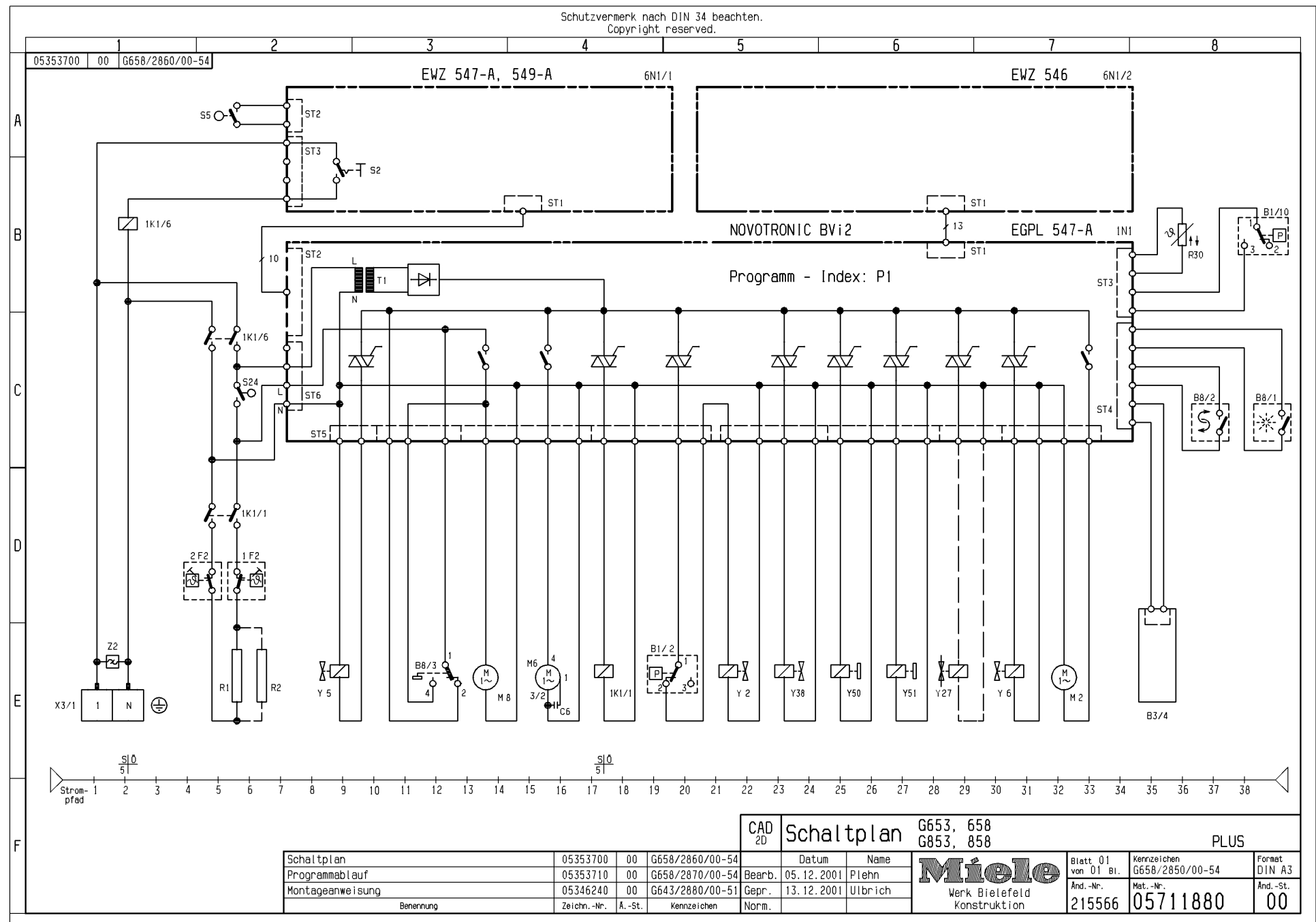